# РУКОВОДСТВО ПОЛЬЗОВАТЕЛЯ

# Единая система 5-20

# Модуль PERCo-SM02 «Персонал»

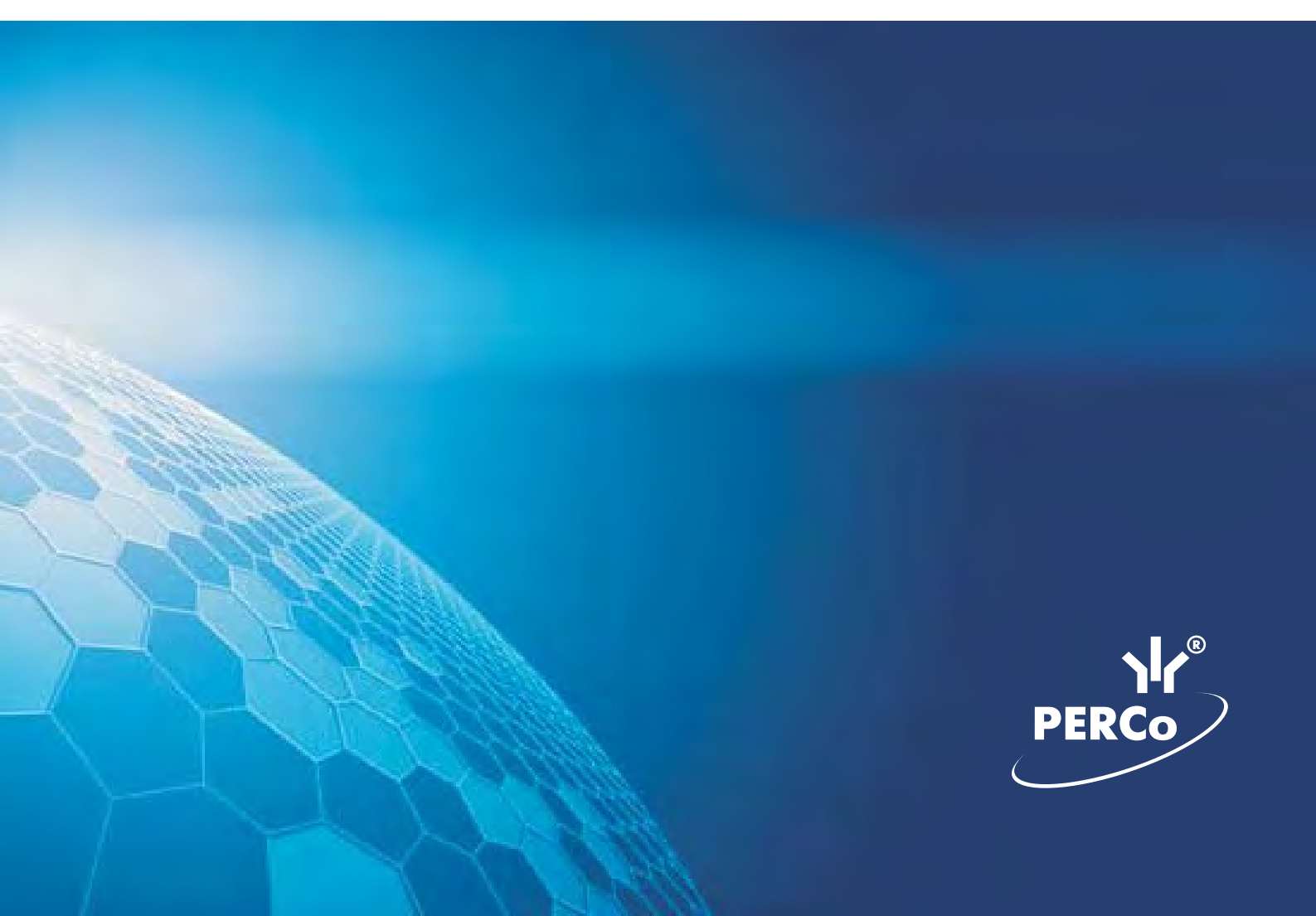

# оглавление

| ВВЕДЕНИЕ                              | <u>3</u>  |
|---------------------------------------|-----------|
| УЧЁТНЫЕ ДАННЫЕ                        | <u>3</u>  |
| СПРАВОЧНИК ПОДРАЗДЕЛЕНИЯ              | 4         |
| Рабочее окно справочника              | <u>4</u>  |
| Добавление подразделения              | <u>5</u>  |
| Добавление вложенного подразделения   | <u>6</u>  |
| Изменение подразделения               | <u>6</u>  |
| Удаление/скрытие подразделения        | <u>7</u>  |
| Восстановление скрытого подразделения | <u>9</u>  |
| Печать                                | <u>10</u> |
| Экспорт в Excel                       | <u>10</u> |
| СПРАВОЧНИК ДОЛЖНОСТИ                  | <u>12</u> |
| Рабочее окно справочника              | <u>12</u> |
| Печать                                | <u>13</u> |
| СПРАВОЧНИК ДОПОЛНИТЕЛЬНЫЕ ДАННЫЕ      | <u>14</u> |
| Рабочее окно справочника              | <u>14</u> |
| СПРАВОЧНИК ДОКУМЕНТЫ                  | <u>17</u> |
| Рабочее окно справочника              | <u>17</u> |
| Добавление нового документа           | <u>18</u> |
| Изменение даты                        | <u>18</u> |
| СОТРУДНИКИ                            | <u>20</u> |
| РАБОЧЕЕ ОКНО                          | <u>20</u> |
| ОСНОВНЫЕ ФУНКЦИИ                      | <u>22</u> |
| Добавление данных сотрудника          | <u>22</u> |
| Изменение данных сотрудника           | <u>27</u> |

| Просмотр истории изменений данных сотрудника                  | 28              |
|---------------------------------------------------------------|-----------------|
| Удаление данных сотрудника                                    | 29              |
| Просмотр данных сотрудника                                    | 30              |
| Общий поиск сотрудника                                        | 30              |
| Быстрый поиск сотрудника                                      | 31              |
| Поиск с применением выборки                                   | 32              |
| Настройка отображения данных                                  | 33              |
| Печать отчетов                                                | 34              |
| Экспорт данных о сотрудниках в Excel                          | 36              |
| <u>Импорт данных о сотрудниках из Excel</u>                   |                 |
| <u>Подготовка файла для импорта</u><br>Импорт данных из файла | <u>38</u><br>39 |
| ПРИЛОЖЕНИЕ 1                                                  | 42              |
| ПРИЛОЖЕНИЕ 2                                                  | 42              |
| ПРИЛОЖЕНИЕ 3                                                  | 42              |
| ПРИЛОЖЕНИЕ 4                                                  | 43              |
| ПРИЛОЖЕНИЕ 5                                                  | 43              |
| ПРИЛОЖЕНИЕ 6                                                  | 44              |

# введение

Сетевой модуль **PERCo-SM02** «Персонал» предназначен для ведения базы данных сотрудников предприятия (организации). Состоит из двух разделов:

• Учётные данные – раздел, предназначенный для ввода, изменения, удаления информации о структуре подразделений, должностей, данных личных учетных карточек.

• Сотрудники – раздел предназначен для ввода, изменения, удаления информации о сотрудниках предприятия (организации).

Данное Руководство предназначено сотрудникам отделов кадров (отделов персонала) и другим работникам предприятия (организации), чьи должностные обязанности предусматривают работу с учетными данными сотрудников и которые ответственны за ведение учетных данных на предприятии (в организации).

Ниже приводится описание интерфейса разделов модуля Персонал и общих приемов работы.

# УЧЁТНЫЕ ДАННЫЕ

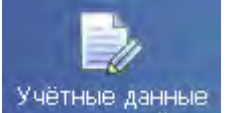

Для открытия раздела щелкните на кнопке **Учётные данные** В Панели навигатора. В основной части Консоли управления откроется рабочее окно раздела. Окна подразделов (справочников) описаны ниже в соответствующих главах Руководства.

# СПРАВОЧНИК ПОДРАЗДЕЛЕНИЯ

В справочнике Подразделения содержится информация о подразделениях, входящих в состав предприятия (организации). При первом вызове справочника список подразделений пуст, на экране отображается только надпись (не определено). Пункт «не определено» - зарезервированное логическое поле, которое нельзя ни удалить, ни редактировать. Вновь введенные данные по умолчанию будут храниться как неопределенные в своем подразделении, если подразделение не выбрано.

### Рабочее окно справочника

Для вызова рабочего окна справочника щелкните на вкладке **Подразделения** (если справочник не открыт по умолчанию).

Рабочее окно справочника Подразделения состоит из следующих элементов:

| Учётные данные                                                                                                    |                           | 🌮       |
|----------------------------------------------------------------------------------------------------|---------------------------|---------|
| Подразделения Должности Допо                                                                                                    | лнительные данные 🛛 Докум | енты -1 |
| 💽 🗊 🔤 🏅 🔤 🛣 🗖 🗖                                                                                                    | оказывать скрытые 🛛 📿     |         |
| <ul> <li>— (не определено)</li> <li>— Предприятие</li> <li>— Администрация</li> <li>— Бухгалтерия</li> <li>— Отдел ПО</li> <li>— Отдел тестирования</li> <li>— Сборочный цех</li> <li>— Трубный цех</li> <li>— Хозслужба</li> <li>— Цех металлобработки</li> </ul> | <b>-</b> 3                |         |
| Нарвание                                                                                                    | Описание                  |         |
| ОК. Отмена                                                                                                    | 1                         |         |

Рис. 1 Рабочее окно справочника Подразделения

1. Вкладки справочников.

2. Функциональные элементы раздела Учётные данные (см. Приложение «Функциональные элементы раздела Учётные данные»).

- 3. Рабочая область окна.
- 4. Панель ввода и редактирования данных.

### Добавление подразделения

Список подразделений предприятия организован в виде дерева, что позволяет наиболее точно отразить структуру предприятия (организации). Под подразделениями понимаются крупные структурные единицы, внутри которых могут находиться более мелкие («вложенные») подразделения.

Для добавления в список нового подразделения:

1. Щелкните на вкладке **Подразделения**. Откроется окно справочника (см. рис. 1 «*Рабочее окно справочника Подразделения*»).

2. Щелкните на кнопке **Добавить подразделение** — **Ш**. Панель ввода и редактирования данных станет активной.

3. Введите название подразделения и, при необходимости, его описание:

| Название    |        | Описание |
|-------------|--------|----------|
| Предприятие |        |          |
| ок 🔓        | Отмена |          |

4. Щелкните на кнопке «**ОК**» для сохранения нового подразделения в списке:

| Учётные данные                     |   |   |   |  |
|------------------------------------|---|---|---|--|
| Подразделения Должности            |   |   |   |  |
| + 취 🔤 🗕                            | 8 | 3 | 8 |  |
| — (не определено)<br>— Предприятие |   |   |   |  |

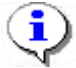

#### ПРИМЕЧАНИЕ

Если в справочник занесены подразделения верхнего уровня (например, **Предприятие**), при добавлении нового подразделения оно будет на одном уровне с существующим подразделением:

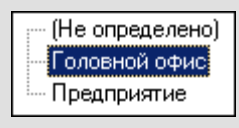

### Добавление вложенного подразделения

Для добавления в список вложенного подразделения:

1. Выделите подразделение, в которое будет добавлено вложенное подразделение, и щелкните на кнопке **Добавить вложенное подразделение** —

| Подразделения   | Должности |
|-----------------|-----------|
| • 🖬 🖬 🖻         | 👔 🖓 🔉     |
| г. (Не бпределе | но)       |
| Предприятие     |           |

2. Панель ввода и редактирования данных станет активной. В поле ввода Название введите название нового вложенного подразделения, в поле ввода Описание — его описание (при необходимости).

3. Щелкните на кнопке «**OK**» для сохранения нового вложенного подразделения. Созданное подразделение отобразится в списке (сортировка происходит в алфавитном порядке):

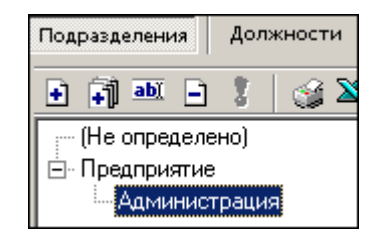

•

#### ПРИМЕЧАНИЕ

Будьте внимательны при добавлении вложенных подразделений. По умолчанию, выделяется последнее добавленное подразделение (вложенное подразделение). Во избежание создания вложенного внутри текущего вложенного подразделения подразделения, обращайте внимание на то, какое подразделение является активным (выделенным). Для удаления вложенного подразделения, созданного ошибочно. используйте процедуру, описанную в Π «<u>Удаление/скрытие подразделения</u>» ниже.

4. Сохраните изменения щелчком на кнопке Сохранить в основном меню Консоли управления.

#### Изменение подразделения

Для изменения названия подразделения и/или его описания:

1. Выделите подразделение и щелкните на кнопке Изменить подразделение — .

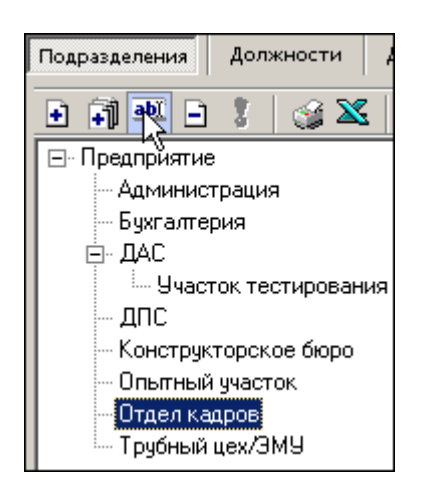

2. Панель ввода и редактирования данных станет активной. В поле ввода **Название** введите новое название подразделения, в поле ввода **Описание** — его описание (при необходимости).

3. После подтверждения изменения подразделения новое название отобразится в списке:

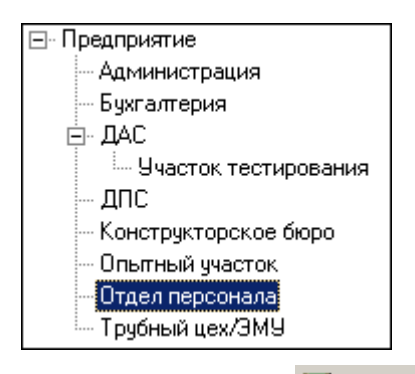

4. Сохраните изменения щелчком на кнопке <sup>□ ⊂охранить</sup> в основном меню Консоли управления.

### Удаление/скрытие подразделения

Удалить подразделение из списка можно только в том случае, если с записью о подразделении не связано ни одной записи о сотруднике, и если в нем нет вложенных подразделений. В противном случае подразделение будет не удалено, а скрыто.

Для удаления/скрытия подразделения:

1. Выделите подразделение левой кнопкой мыши и щелкните на кнопке

Удалить/скрыть подразделение — 🕒

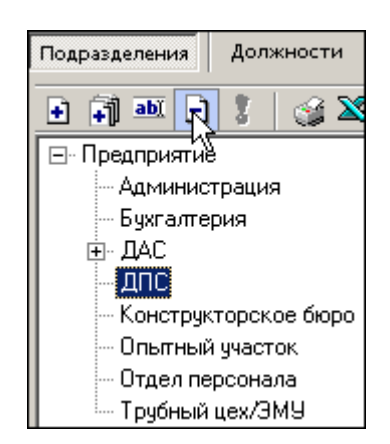

2. На экране, в зависимости от состояния подразделения, отобразится одно из окон подтверждения:

| Подтвер | ждение                                                       |
|---------|--------------------------------------------------------------|
| ?       | Вы действительно хотите УДАЛИТЬ подразделение "Предприятие"? |
|         | ОК Отмена                                                    |
| Подтве  | рждение                                                      |
| ?       | Вы действительно хотите СКРЫТЬ подразделение "Предприятие" ? |
|         | ОК Отмена                                                    |

3. Щелкните на кнопке «**OK**» для подтверждения удаления/скрытия выбранного подразделения.

4. Сохраните изменения щелчком на кнопке Сохранить в основном меню Консоли управления.

#### Восстановление скрытого подразделения

Скрытые подразделения не отображаются в списке, если флажок Показывать скрытые не отмечен. Если флажок Показывать скрытые отмечен, скрытые подразделения отображаются в списке шрифтом красного цвета:

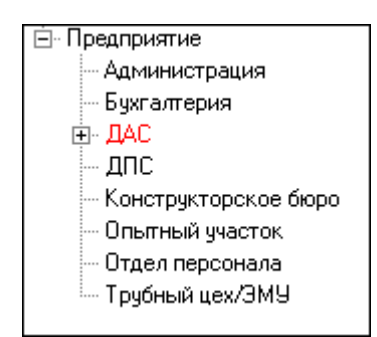

Для восстановления подразделения, т.е. для перевода его в разряд постоянно отображаемых:

1. Отметьте флажок ГОВ Показывать скрытые и выделите скрытое подразделение, отображаемое в списке шрифтом красного цвета.

2. Щелкните на кнопке **Восстановить подразделение** — **1**, которая становится активной после выбора скрытого подразделения. Подразделение будет восстановлено, о чем говорит черный цвет шрифта:

| 🖻 Предприятие          |
|------------------------|
| - Администрация        |
| — Бухгалтерия          |
| <u>і</u> в⊷ ДАС        |
| — ДПС                  |
| — Конструкторское бюро |
| — Опытный участок      |
| — Отдел персонала      |
| ····· Трубный цех/ЭМУ  |

### Печать

Для печати справочника:

1. Щелкните на кнопке Печать — . Откроется окно предварительного просмотра:

| 🔁 Предварительный просмотр |                    |
|----------------------------|--------------------|
| + 100% ♣ ×                 |                    |
| Подр                       | азделения 🔺        |
| Название                   | 0ni                |
| (не определено)            |                    |
| Предприятие                |                    |
| Іредприятие                | административно-з  |
| Администрация              | дирекция, секретај |
| Стр. 1/1                   |                    |

2. Щелкните на кнопке **Печать отчета** — Э. Произведите необходимые настройки печати и щелкните на кнопке «**OK**». Документ будет выведен на печать.

Масштаб — 100% для настройки масштаба отображения отчета.

Выход — Хдля выхода из предварительного просмотра.

## Экспорт в Excel

Для экспорта данных о подразделениях в файл формата Microsoft Excel:

1. Щелкните на кнопке Экспорт в Excel — Ка экране отобразится стандартное окно Экспорт данных в файл Excel:

### Модуль «Персонал»

| орт данных                     | к в файл Excel                       |                                     |   |     | ? ×    |
|--------------------------------|--------------------------------------|-------------------------------------|---|-----|--------|
| Папка:                         | 🤤 Мой комп                           | ыотер                               | • | 0 E |        |
| очий стол                      | Покальный<br>Локальный<br>Компакт-ди | диск (С:)<br>диск (D:)<br>іск (E:)  |   |     |        |
| докумен<br>Экомпью.<br>Сстевое | Имя файла:<br>Тип файла:             | Подразделения<br>Файлы Excel (*.xls |   | *   | ранить |

2. Выберите диск и папку, введите имя файла и щелкните на кнопке **Сохранить**. Данные будут сохранены в указанном файле, о чем сообщит открывшееся информационное окно, в котором щелкните на кнопке «**ОК**»:

| Сообщен | ие Х                                 |
|---------|--------------------------------------|
| •       | Успешное завершение экспорта в Excel |
|         | ОК                                   |

# СПРАВОЧНИК ДОЛЖНОСТИ

В справочнике Должности содержится информация о должностях работников предприятия (организации). При первом вызове справочника список должностей пуст, на экране отображается только надпись (не определена). Пункт «не определена» - зарезервированное логическое поле, которое нельзя ни удалить, ни редактировать. Вновь введенные данные по умолчанию будут храниться как неопределенные в своей должности, если должность не выбрана.

### Рабочее окно справочника

Для вызова справочника щелкните на вкладке Должности.

Рабочее окно справочника Должности состоит из следующих элементов:

| Учётные данные 🥠                                          |               |  |  |
|-----------------------------------------------------------|---------------|--|--|
| Подразделения Должности Дополнительные данные Документы - |               |  |  |
| 💽 🏥 📄 🏅 🥵 🔀 🔽 Показывать скр                              | рытые $\prec$ |  |  |
| Название                                                  | Описание      |  |  |
| (не определена)                                           |               |  |  |
| Аналитик                                                  |               |  |  |
| Бухгалтер                                                 |               |  |  |
| Ведущий инженер                                           |               |  |  |
| Гл. бухгалтер                                             |               |  |  |
| Директор департамента                                     |               |  |  |
| Инженер                                                   |               |  |  |
| Инженер-консультант                                       |               |  |  |
| Инженер-программист                                       |               |  |  |
| Контролёр ТК                                              |               |  |  |
| Мастер                                                    |               |  |  |
| Менеджер по маркетингу                                    | -             |  |  |
| Менеджер по персоналу                                     |               |  |  |
| Менеджер по рекламе                                       |               |  |  |
| Менеджер по снабжению                                     |               |  |  |
| Начальник отдела                                          |               |  |  |
| Начальник цеха                                            |               |  |  |
| Оператор ленточнопильного станка                          |               |  |  |
| Подсобный рабочий                                         |               |  |  |
| Название Описа                                            | ние           |  |  |
|                                                           |               |  |  |
|                                                           |               |  |  |
| ОК. Отмена                                                |               |  |  |

Рис. 2 Рабочее окно справочника Должности

1. Вкладки справочников.

2. Функциональные элементы раздела Учётные данные (см. Приложение «Функциональные элементы раздела Учётные данные»).

3. Рабочая область окна.

4. Панель ввода и редактирования данных.

Должности отображаются в порядке добавления. Для сортировки записей в алфавитном порядке по возрастанию или убыванию щелкните на заголовке столбца **Название**, затем на кнопке основного меню <sup>Сбновить</sup>. Возможна сортировка по описанию.

Набор функциональных элементов является практически идентичным для справочника

Подразделения, однако в справочнике Должности отсутствует кнопка 🗐 — **Добавить вложенное подразделение**.

Для добавления, изменения, удаления, скрытия и восстановления должностей пользуйтесь процедурами, описанными выше в разделе «<u>Справочник</u> <u>Подразделения</u>».

#### Печать

Для печати справочника Должности:

| 1. Щелкните | на | кнопке | Печать — | ۵. | Откроется | окно | предварительного |
|-------------|----|--------|----------|----|-----------|------|------------------|
| просмотра:  |    |        |          |    |           |      |                  |

| Печатать       | Настройка принтера | Масштаб | ÷ | Предвадшая | Следующая |
|----------------|--------------------|---------|---|------------|-----------|
| Цолжности      |                    |         |   |            | 3         |
|                | Название           |         |   | Опис ание  |           |
| (не определен. | a)                 |         |   |            |           |
| AHAJIMTHIN     |                    |         |   |            |           |
| Директор       |                    |         |   |            |           |
| Маркетолог     |                    |         |   |            |           |
| Программист    |                    |         |   |            |           |
| Разнорабочни   |                    | 1       |   |            |           |
| Секретарь      |                    |         |   |            |           |
| Тестер         |                    |         |   |            |           |
| Уборщина       |                    |         |   |            |           |

2. Щелкните на кнопке **Печатать** для печати отчета. Произведите необходимые настройки печати и щелкните на кнопке «**OK**». Документ будет выведен на печать.

Масштаб для настройки масштаба отображения отчета.

Настройка принтера для установки ориентации страницы, выбора принтера.

# СПРАВОЧНИК ДОПОЛНИТЕЛЬНЫЕ ДАННЫЕ

Справочник Дополнительные данные предназначен для ввода дополнительных данных о сотруднике или госте предприятия (организации). Для открытия справочника щелкните на вкладке Дополнительные данные.

#### Рабочее окно справочника

Рабочее окно справочника Дополнительные данные состоит из следующих элементов:

| Учётные данные          |                       |               | <u>~</u>        |
|-------------------------|-----------------------|---------------|-----------------|
| Подразделения Должности | Дополнительные данные | 🛛 Документы 🖂 | 1)              |
| Сотрудники Посетители   |                       |               |                 |
| 💽 🖅 📄 ± 🔻 🎲 🌋           | : - <mark>3</mark>    |               |                 |
| Название                | C                     | Іписание      | Формат данных 🔺 |
| паспортные данные       |                       |               | Текстовый       |
| семейное положение      |                       |               | Текстовый       |
| паспорт                 | ксерокопия            |               | Графический     |
|                         |                       |               | 4               |
| Название                | Описание              | 5 +           | ормат данных    |
| Кол-во детей            |                       | T             | екстовый        |
| ОК Отме                 | на                    |               |                 |

Рис. З Рабочее окно справочника Дополнительные данные

1. Вкладки справочников.

2. Вкладки Сотрудники и Посетители, предназначенные для ввода разных типов данных для каждой категории.

3. Функциональные элементы раздела Учётные данные (см. Приложение «Функциональные элементы раздела Учётные данные»).

4. Рабочая область окна.

5. Панель ввода и редактирования данных.

Основные данные о сотрудниках вводятся в заранее заданные в системе поля (раздел Сотрудники). При первом запуске программы список дополнительных данных пуст. Дополнительными могут быть любые данные, не относящиеся к основным данным, например, паспортные данные, количество детей и др. (для сотрудников), либо марка автомобиля, причина посещения, сопровождающее лицо и др. (для посетителей). Для переключения режимов работы с дополнительными данными сотрудников и посетителей используются вкладки Сотрудники и Посетители:

| Сот | рудн        | ики | По | cet yr | ели |
|-----|-------------|-----|----|--------|-----|
| •   | <u>ati(</u> | Ē   | ±  | *      |     |

Список данных для каждой категории различен. Так, для посетителей предприятия (организации) могут быть предусмотрены следующие дополнительные данные (сравните с данными сотрудников на *рис.3*):

| Учётные данные                   |                         |               |
|----------------------------------|-------------------------|---------------|
| Подразделения Должности Дополнит | ельные данные Документы |               |
| Сотрудники Посетители            |                         |               |
| 🕈 🛋 🗕 ± ∓ 😪 🔀                    |                         |               |
| Название                         | Описание                | Формат данных |
| Паспорт: серия и номер           | l                       | Текстовый     |
| Причина посещения                |                         | Текстовый     |
| Когда, кем и где выдан           |                         | Текстовый     |
| Адрес                            |                         | Текстовый     |
| Телефон                          |                         | Текстовый     |
| Марка автомобиля                 |                         | Текстовый     |
| К кому (сопровождающий)          |                         | Текстовый     |

Набор данных для каждой категории можно изменять, пользуясь стандартными кнопками раздела — **Добавить**, **Изменить**, **Удалить**:

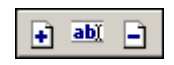

Для ввода и редактирования данных предназначена панель, расположенная в нижней части рабочего окна:

| Название   | Описание | Формат данных |
|------------|----------|---------------|
|            |          | Текстовый     |
| ОК. Отмена | 3        | Текстовый 🔨 🔨 |

В отличие от остальных справочников, в панели следует выбрать формат данных. По умолчанию установлено значение **Текстовый** – возможен ввод только текста. Второй формат – **Графический** – позволяет вставлять картинки, рисунки, фотографии (\*.jpg, \*.bmp).

Другим важным отличием от остальных справочников является то, что вы не можете скрыть/восстановить конкретный тип дополнительных данных, вы можете только удалить конкретную запись. Удаление записи приведет к безвозвратной утрате информации во всех записях сотрудников.

В справочнике Дополнительные данные реализована функция изменения порядка отображения записей в списке. Для этого служат стрелки 🔹 и ∓, которые перемещают выбранную запись вверх или вниз. Причем данные в текстовом формате не опускаются ниже данных в графическом формате.

Во всем остальном процедуры добавления, изменения и удаления дополнительных данных аналогичны процедурам при использовании справочников Подразделения и Должности, за исключением добавления вложенных подразделений и скрытия/восстановления подразделений и должностей (см. раздел «Справочник Подразделения» выше).

Процедуры печати отчета аналогичны процедурам печати в справочнике Должности (см. раздел «Справочник Должности» выше).

Назначение функциональных элементов справочника описано в Приложении «Функциональные элементы раздела Учётные данные».

# СПРАВОЧНИК ДОКУМЕНТЫ

Справочник Документы предназначен для сохранения в базе данных регламентирующих документов предприятия (организации), таких как приказы, распоряжения и др. Для открытия справочника щелкните на вкладке **Документы**.

### Рабочее окно справочника

Рабочее окно справочника Документы состоит из следующих элементов:

| Учётные дан                 | ные      |                               |                   | -          |                 |
|-----------------------------|----------|-------------------------------|-------------------|------------|-----------------|
| Подразделения               | Должно   | сти Дополни                   | ительные данные   | Документы  | <mark>ı)</mark> |
| 🕂 🖬 🖃 🏅                     | 🎯 🎽      | 🖁 🔽 Показыв                   | ать скрытые 🛛 🚽 🔁 |            |                 |
| Номер Дата                  | издания  | Дата<br>вступления в<br>силу  | Названи           | 10         | Описание        |
| 001 12.09.                  | 2006  1  | 2.09.2006                     | Приказ            | Ong        | риеме на работу |
|                             |          |                               |                   | -3         |                 |
| Название                    |          |                               | Описание          |            | Номер           |
| Дата издания:<br>13.01.2003 | <b>V</b> | Дата вступлени:<br>13.01.2003 | і в силу:         | - <b>4</b> | Отмена          |

#### Рис.4. Рабочее окно справочника Документы

1. Вкладки справочников.

2. Функциональные элементы раздела Учётные данные (см. Приложение «Функциональные элементы раздела Учётные данные»).

- 3. Рабочая область окна.
- 4. Панель ввода и редактирования данных.

Документы можно добавлять, изменять, удалять, а также скрывать и восстанавливать с помощью стандартных процедур.

### Добавление нового документа

При добавлении нового документа необходимо заполнить поля, находящиеся в верхней строке панели ввода данных: Название, Описание и Номер. Кнопка «ОК» становится активной только после ввода номера документа:

| Название                      | Описание                                | Номер       |
|-------------------------------|-----------------------------------------|-------------|
| Приказ                        | Об увольнении                           | 13          |
| Дата издания:<br>23.07.2007 💌 | Дата вступления в силу:<br>23.07.2007 💌 | ОК 💦 Отмена |

Кроме того, для каждого нового документа следует установить соответствующие значения в полях **Дата издания** и **Дата вступления в силу**. По умолчанию используются даты текущего дня. Об установке даты см. пункт «*Изменение даты*».

В остальном процедуры добавления, изменения, удаления, скрытия и восстановления документов не отличаются от аналогичных процедур работы с другими справочниками (см. раздел «*Справочник Подразделения*»).

Процедуры печати отчета аналогичны процедурам печати в справочнике Должности (см. раздел «Справочник Должности» выше).

#### Изменение даты

Для изменения даты используются два варианта:

• Изменение числа, месяца и года вручную.

Выделите число, месяц и/или год щелчком мыши и введите новое значение:

| Дата издания |   | Дата вступления в силу |   |  |
|--------------|---|------------------------|---|--|
| 26.09.2007   | • | 26.09.2007             | • |  |

• Изменение числа, месяца и года с помощью календаря.

Щелкните мыши на стрелке справа от соответствующего поля. Откроется окно календаря:

| 26.09 | .2007 | ,     |        | •     |     |       |
|-------|-------|-------|--------|-------|-----|-------|
| •     | C     | ентяб | і́рь 2 | 2007  | г.  | Ţ     |
| Пн    | Вт    | Ср    | Чт     | Пт    | C6  | Bc    |
| 27    | 28    | 29    | 30     | -31   | 1   | 2     |
| 3     | 4     | 5     | 6      | 7     | 8   | 9     |
| 10    | 11    | 12    | 13     | 14    | 15  | 16    |
| 17    | 18    | 19    | 20     | 21    | 22  | 23    |
| 24    | 25    | 26    | 27     | 28    | 29  | 30    |
| 1     | 2     | 3     | 4      | 5     | 6   | - 7 - |
| Ċ     | ) Cer | одня  | : 04.  | 10.20 | 007 |       |

✓ Для изменения месяца и года пользуйтесь полосой прокрутки (окно календаря после выбора не закрывается):

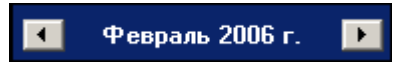

✓ Для изменения числа выберите его в основной области окна календаря щелчком мыши (см. рис. выше) (окно календаря закроется);

✓ Для установки текущей даты:

Щелкните на надписи в нижней части окна календаря (окно календаря закроется):

Сегодня: 13.10.2006

Щелкните правой кнопкой мыши в любом месте окна календаря. Отобразится подсказка К сегодняшней дате:

| •  | 0   | ктяб | ірь 2 | 2006 1    | г.  | Þ   |
|----|-----|------|-------|-----------|-----|-----|
| Пн | Вт  | Ср   | Чт    | Пт        | C6  | Bc  |
| 25 | 26  | -27  |       | 29        |     | _1  |
| 2  | ΝК  | сегд | няшн  | ей да     | те  | 8   |
| 9  | θœ  | 11   | ΤZ    | <u>لت</u> | 14  | -15 |
| 16 | 17  | 18   | 19    | 20        | 21  | 22  |
| 23 | 24  | 25   | 26    | 27        | 28  | 29  |
| 30 | 31  | 1    | 2     | 3         | 4   | 5   |
| 0  | Сег | одня | : 13. | 10.20     | 006 |     |

Подведите курсор к подсказке и щелкните на ней мышью (окно календаря закроется). Текущая дата отобразится в соответствующем поле.

✓ Для выбора года щелкните по году, появятся стрелки, которыми можно выбрать год:

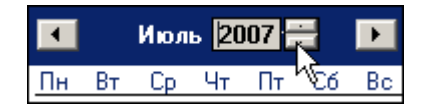

✓ Для выбора месяца щелкните правой кнопкой мыши по месяцу в календаре. Откроется контекстное меню, в котором выберите месяц щелчком мыши:

| Январь   |
|----------|
| Февраль  |
| Март     |
| Апрель   |
| Май      |
| Июнь     |
| Июль     |
| Август   |
| Сентябрь |
| Октябрь  |
| Ноябрь   |
| Декабрь  |

# СОТРУДНИКИ

Раздел Сотрудники предназначен для ведения и оперативного внесения изменений в учетные данные сотрудников, автоматического упорядочения этих данных, что значительно сокращает объем рутинной работы и повышает эффективность работы сотрудников отделов кадров (отделов персонала).

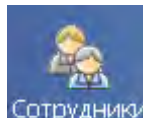

Сотрудники в Панели

Для открытия раздела щелкните на кнопке Сотрудники навигатора. В основной части Консоли управления откроется рабочее окно раздела.

# РАБОЧЕЕ ОКНО

Рабочее окно раздела состоит из следующих элементов:

| Co | Сотрудники |                           |                    |                 |                        |  |  |
|----|------------|---------------------------|--------------------|-----------------|------------------------|--|--|
| +  | abi 🖃 😭    | 🔯 🔹 🛤 🎆 💕 🕍 🗸             | 🖷 🛛 🗫   🎯 • 🏼      | 🗧 - 🎦   👰   ск. | лад <mark>~ 1</mark> ) |  |  |
|    | Таб. №     | Сотрудник                 | Должность          | Подразделение   | Гра≜                   |  |  |
| ¥  | 110        | Семенов Борис Иванович    | кладовщик          | склад           | График ра              |  |  |
|    | 674        | Алексика Марина Семеновна | кладовщик          | склад           | ГРАФИК Н               |  |  |
|    | 346        | Корягин Виктор Степанович | водительэкспедитор | склад           | ГРАФИК Н               |  |  |
|    | 113        | Волков                    | (не определена)    | склад 👝         | ГРАФИК Н               |  |  |
|    | 111        | Коровин Иван Игнатьевич   | водитель           | склад \prec 🔿   | ГРАФИК Н               |  |  |
|    |            |                           |                    |                 |                        |  |  |

•

Рис. 4 Рабочее окно раздела Сотрудники

1. Функциональные элементы раздела (см. Приложение «Функциональные <u>элементы раздела Сотрудники»).</u>

2. Рабочее окно раздела Сотрудники, в котором находится список сотрудников.

Щелкая на заголовке каждого столбца (Таб. №, Сотрудник, Должность, Подразделение, График работы, Дата начала работы и др.) можно упорядочивать отображение записей в списке. Значок 🐼 сообщает о том, что данные сотрудника были изменены, но не сохранены в системе.

В этом окне доступна функция быстрого поиска. Для того чтобы его осуществить, нажмите Ctrl+F+F и наберите искомую строку в открывшемся окне поиска.

# основные функции

Ниже описываются функциональные возможности, предоставляемые системой пользователю раздела Сотрудники.

### Добавление данных сотрудника

Перед тем как занести нового сотрудника в список, выберите подразделение, в котором работает данный сотрудник.

1. Щелкните на кнопке подразделение:

и в раскрывшемся списке выберите

| Подразделения                                    |                    | ×                 |
|--------------------------------------------------|--------------------|-------------------|
| (не определено)                                  |                    | _                 |
| Администраци                                     |                    |                   |
| 🖌 Бухгалтерия                                    |                    |                   |
| <ul> <li>Департамент р</li> <li>НИОКР</li> </ul> | екламы - реклама ( | и работа с клиент |
| В 🖌 Производство                                 |                    |                   |
| 🗸 Литейный і                                     | iex                |                   |
| 🗸 Опьтный ч                                      | асток              |                   |
| 🖌 Отдел кадо                                     | 08                 |                   |
| 🖌 Склал                                          |                    |                   |
| Элиника                                          |                    |                   |
|                                                  |                    |                   |
| 4                                                |                    |                   |
| 🦵 Показывать скрыты                              | подразделения      |                   |

2. Подтвердите выбор щелчком на кнопке «**ОК**». В рабочем окне отобразится список сотрудников выбранного подразделения.

Если отметить флажок **Показывать скрытые подразделения**, то в списке подразделений отобразятся скрытые подразделения.

3. Щелкните на кнопке **Добавить сотрудника** — Э, которая находится в панели функциональных кнопок. В нижней части рабочего окна отобразится панель заполнения учетной карточки:

Модуль «Персонал»

| Ta6. N²               | 12                |   | паспортные данные  | 🏂 💼 🗠   |        |
|-----------------------|-------------------|---|--------------------|---------|--------|
| Фамилия               | Моротов           |   | семейное положение | Фотогра | фия    |
| Имя                   | Илья              |   |                    | паспор  | эт<br> |
| Отчество              | Степанович        |   |                    |         |        |
| Подразделение         | Предприятие       |   |                    |         |        |
| Должность             | (не определена) 💌 |   |                    |         |        |
| График работы         | ГРАФИК "НИКОГДА"  |   |                    |         |        |
| Дата начала<br>работы | 23.07.2007        |   |                    |         |        |
| ОК                    | Отмена            | F | • Основание        |         |        |

4. Внесите основные данные о сотруднике в левой части формы. Для занесения информации о сотруднике требуется, чтобы была введена, по крайней мере, фамилия.

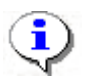

#### ПРИМЕЧАНИЕ

Сведения о сотруднике вносятся в форму учетных данных как вручную при помощи клавиатуры, так и из справочников.

- Вручную вводятся:
- ✓ присвоенный табельный номер сотрудника;
- ✓ фамилия, имя и отчество;
- ✓ дополнительные данные.
- Из справочников данные выбираются в окне, открываемом щелчком на кнопке ....:

✓ подразделение – задается автоматически из выбранного ранее;

✓ должность;

✓ график работы – работа с этим справочником возможна только при условии приобретения модуля Учет рабочего времени. При отсутствии такового доступен только один график работы «Никогда». Более подробная информация о графиках работы приведена в руководстве оператора по модулю Учет рабочего времени;

✓ дата начала работы. Можно ввести и вручную.

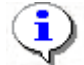

#### ПРИМЕЧАНИЕ

Если в каком-либо из списков необходимая информация о сотруднике отсутствует, то перейдите в подраздел Учётные данные и введите необходимые данные.

5. Для настройки поля **Дата начала работы** щелкните мышью на стрелке, которая служит для вызова календаря:

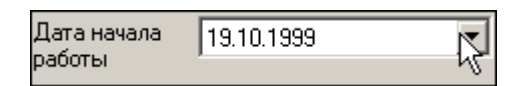

В открывшемся календаре щелкните мышью по нужной дате, и она автоматически отобразится в данном поле.

| 4        | 0                   | ктяб | ірь 1 | 999 i | <b>-</b> . | Þ   |  |  |
|----------|---------------------|------|-------|-------|------------|-----|--|--|
| Пн       | Вт                  | Ср   | Чт    | Пт    | C6         | Bc  |  |  |
| 27       | 28                  | 29   | 30    | 1     | 2          | 3   |  |  |
| 4        | 5                   | 6    | - 7   | 8     | 9          | 10  |  |  |
| 11       | 12                  | 13   | 14    | 15    | 16         | 17  |  |  |
| 18       | <b>(</b> )          | 20   | 21    | 22    | 23         | 24  |  |  |
| 25       | 26                  | 27   | 28    | 29    | 30         | 31  |  |  |
| 1        | 2                   | 3    | - 4   | 5     | 6          | - 7 |  |  |
| <b>C</b> | Сегодня: 02.06.2008 |      |       |       |            |     |  |  |

✓ Для изменения месяца и года пользуйтесь полосой прокрутки (окно календаря после выбора не закрывается):

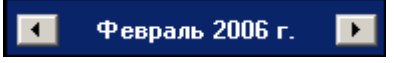

✓ Для изменения числа выберите его в основной области окна календаря щелчком мыши (см. рис. выше) (окно календаря закроется);

✓ Для установки текущей даты:

Щелкните на надписи в нижней части окна календаря (окно календаря закроется):

Շ Сегодня: 13.10.2006

Щелкните правой кнопкой мыши в любом месте окна календаря. Отобразится подсказка К сегодняшней дате:

| •  | 0    | ктяб | ірь 2 | 006 г     |    | Þ   |
|----|------|------|-------|-----------|----|-----|
| Пн | Вт   | Ср   | Чт    | Пт        | C6 | Bc  |
| 25 | _26_ | 27   |       | 29        |    | 1   |
| 2  | Nκ   | сегд | няшн  | ей дат    | re | 8   |
| 9  | ₩œ,  | 11   | TZ    | <u>رت</u> | 14 | -15 |
| 16 | 17   | 18   | 19    | 20        | 21 | 22  |
| 23 | 24   | 25   | 26    | 27        | 28 | 29  |
| 30 | 31   | 1    | 2     | 3         | 4  | 5   |
| Ð  | Сег  | одня | : 13. | 10.20     | 06 |     |

Подведите курсор к подсказке и щелкните на ней мышью (окно календаря закроется). Текущая дата отобразится в соответствующем поле.

✓ Для выбора года щелкните по году, появятся стрелки, которыми можно выбрать год:

| •  |    | Июл | ь  20 | 107 |             | Þ  |
|----|----|-----|-------|-----|-------------|----|
| Пн | Вт | Ср  | Чт    | Пт  | ^ <u>€6</u> | Bc |

✓ Для выбора месяца щелкните правой кнопкой мыши по месяцу в календаре. Откроется контекстное меню, в котором выберите месяц щелчком мыши:

| Январь   |
|----------|
| Февраль  |
| Март     |
| Апрель   |
| Май      |
| Июнь     |
| Июль     |
| Август   |
| Сентябрь |
| Октябрь  |
| Ноябрь   |
| Декабрь  |

6. Внесите дополнительные данные о сотруднике. Эти данные заносятся вручную.

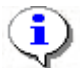

поле:

#### ПРИМЕЧАНИЕ

Для того чтобы дополнительные данные были видны в таблице при создании новой записи либо редактировании существующей, щелкните на кнопке Включить отображение текстовых дополнительных данных —

7. Щелкните на кнопке **Включить** (Отключить) отображение фотографии в панели функциональных элементов. При включенном режиме отображения фотографии в правой части формы учетных данных отображается дополнительное

|   | 1 1        |
|---|------------|
| 6 | Фотография |

8. Для занесения фотографии сотрудника в форму учетных данных щелкните на кнопке Загрузить фотографию из файла — Э. В открывшемся окне выберите файл с фотографией сотрудника и щелкните на кнопке Открыть:

#### Модуль «Персонал»

| ткрыть                                                         | -                                                                                                    |                          |                                                                                                    |                 |           | ? × |
|----------------------------------------------------------------|----------------------------------------------------------------------------------------------------|--------------------------|----------------------------------------------------------------------------------------------------|-----------------|-----------|-----|
| Папка:                                                         | 🔁 photo                                                                                                    |                          |                                                                                                    | ÷               | (181x181) | B   |
| Журнал<br>Журнал<br>Рабочий стол<br>Мои докумен<br>Фой компью. | 1.bmp<br>10.bmp<br>11.bmp<br>11.bmp<br>11.bmp<br>12.bmp<br>13.bmp<br>14.bmp<br>14.bmp<br>15.bmp<br>16.bmp<br>17.bmp<br>18.bmp |                          | 19.bmp<br>2.bmp<br>20.bmp<br>20.bmp<br>21.bmp<br>22.bmp<br>23.bmp<br>23.JPG<br>23.JPG<br>24.bmp<br>25.bmp<br>25.bmp<br>26.bmp<br>27.bmp |                 |           |     |
| <u>8</u>                                                       | <u>И</u> мя файла:                                                                                                    | 111.BMP                  | •                                                                                                    | <u>О</u> ткрыть |           |     |
| мое сетевое                                                    | <u>Т</u> ип файлов:                                                                                                    | All (*.jpg;*.jpeg;*.bmp) |                                                                                                    | Отмена          |           |     |

Фотография нового сотрудника автоматически будет вставлена в учетную карточку.

Существует также возможность задания дополнительных графических данных:

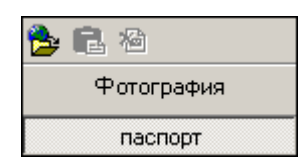

Функциональные элементы те же.

О других возможностях работы с фотографиями см. Приложение «<u>Дополнительные</u> функции работы с фотографиями».

В нижней части панели расположен флажок Основание:

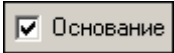

Если флажок отмечен, то после сохранения данных о сотруднике щелчком на кнопке «**ОК**» на экран выводится окно **Выбор документа-основания**:

| Номер | Дата издания | Дата вступления<br>в силу | Название   | Описание   |
|-------|--------------|---------------------------|------------|------------|
| 1     | 02.10.2006   | 02.10.2006                | Приказ     | 0 приеме г |
| 2     | 04.10.2006   | 06.10.2006                | Положение  | Внутренний |
| 3     | 11.10.2006   | 14.10.2006                | Инструкция | Должностн  |
|       |              |                           |            |            |
|       |              |                           |            |            |

При отмеченном флажке Показывать скрытые отобразятся скрытые документы.

9. Выберите документ, на основании которого произошли кадровые изменения, и щелкните на кнопке «**OK**». В рабочем окне раздела появится новая запись о сотруднике и значок (), сообщающий пользователю о необходимости сохранения изменений:

|    | Таб. № | Сотрудник                   | Должность   | Подразделение | График          |
|----|--------|-----------------------------|-------------|---------------|-----------------|
|    | 12401  | Андреев Сергей Николаевич   | Фрезеровщик | Трубный цех   | ГРАФИК НИКС     |
|    | 8327   | Богданов Артем Владимирович | Программист | ДАC           | 9:00-12:00-12:4 |
|    | 512    | Ганшин Анатолий Иванович    | Мастер      | ДАC           | 9:00-12:00-12:4 |
|    | 8326   | Зоммер Виктор Генрихович    | Программист | ДАC           | 9:00-12:00-12:4 |
|    | 5023   | Иванов Сергей Николаевич    | Токарь      | Трубный цех   | 9:00-12:00-12:4 |
| S. | 5024   | Лебедев Эдуард Владимирович | Сварщик     | Трубный цех   | 9:00-12:00-12:4 |

10. Сохраните изменения с помощью кнопки обновите список щелчком на кнопке обновить.

#### Изменение данных сотрудника

Для изменения данных сотрудника:

1. Выделите строку с данными сотрудника в списке и щелкните на кнопке Изменить учетные данные — . В нижней части рабочего окна отобразится панель с данными о сотруднике:

| Ta6 Nº                | 1                   | паспортные данные                 | 🔁 🖻 A      |
|-----------------------|---------------------|-----------------------------------|------------|
| Фамилия               | Гареева             | семейное положение                | Фотография |
| Имя                   | Мария               |                                   | nachopi    |
| Отчество              | Фёдоровна           |                                   | 1990       |
| Подразделение         | Департамент рекламы |                                   |            |
| Должность             | РВ-менеджер 🗾       |                                   |            |
| График работы         | обычный …           |                                   |            |
| Дата начала<br>работы | 23.07.2007          |                                   |            |
| ОК                    | Отмена              | Основание Дата начала<br>действия | 23.07.2007 |

2. Внесите необходимые изменения (см. п. «Добавление данных сотрудника» выше).

| 3. Сохраните   | изменения    | с   | помощью | кнопки | 🔚 Сохранить | И | обновите | список |
|----------------|--------------|-----|---------|--------|-------------|---|----------|--------|
| щелчком на кно | опке 🚺 обнов | ить |         |        |             |   |          |        |

### Просмотр истории изменений данных сотрудника

Для просмотра истории изменений в учетных данных сотрудника:

1. Выделите в списке учетную запись сотрудника.

2. Щелкните на кнопке История изменений — Е. Поверх рабочего окна отобразится окно со списком изменений учетных данных сотрудника:

| и пстория изненен   | чя учетных данных га | nunn Anoronnin Pipe | анович          |                        |   |
|---------------------|----------------------|---------------------|-----------------|------------------------|---|
| Дата                | Тип                  | Старое зна          | чение           | Новое значение         | 4 |
| 16 10 2006          | Принят на работу     | Нет                 |                 | Her                    | - |
| 16.01.2007 11:40:24 | График работы        | ГРАФИК НИ           | КОГДА           | 9:00-12:00-12:45-17:45 |   |
|                     |                      |                     |                 |                        |   |
|                     |                      |                     |                 |                        | - |
|                     |                      |                     |                 |                        | - |
| Документ            | Описание             | Дата издания        | Номер документа |                        | 2 |

В центральной части таблицы показана история внесения изменений в учетные данные сотрудника, в нижней части окна отображены документы, на основании которых были произведены изменения.

Для печати истории изменений учетных данных:

1. Щелкните на кнопке Печать. Откроется окно предварительного просмотра:

| <i>епредва</i>            | арительный про                                  | смотр                                                                    |                                                            |                     |
|---------------------------|-------------------------------------------------|--------------------------------------------------------------------------|------------------------------------------------------------|---------------------|
| <b>+</b> 100%             | ₿ X                                             |                                                                          |                                                            |                     |
|                           |                                                 |                                                                          | История изменения учетных данных                           |                     |
|                           |                                                 |                                                                          |                                                            |                     |
| Ferena                    | Manua di                                        | and some                                                                 |                                                            |                     |
| Гареев                    | ва Мария Фё                                     | доровна                                                                  |                                                            | 1                   |
| Гареев<br>№ п/п           | за Мария Фё<br>Дата                             | доровна<br>Тип изменения                                                 | Старое значение                                            | 1                   |
| Гареев<br>№ п/п<br>1      | за Мария Фё<br>Дата<br>23.07.2007               | доровна<br>Тип изменения<br>Принят на работу                             | Старое значение<br>нет                                     | Нет                 |
| Гареев<br>№ п/п<br>1<br>2 | за Мария Фё<br>Дата<br>23.07.2007<br>23.07.2007 | доровна<br>Тип изменения<br>Принят на работу<br>Подразделение, Должность | Старое значение<br>Нет<br>(не определено), (не определена) | Нет.<br>Департамент |

2. Произведите необходимые настройки и щелкните на кнопке **Печать отчета** — . Произведите необходимые настройки печати и щелкните на кнопке «**OK**». Документ будет выведен на печать.

Масштаб — 100% для настройки масштаба отображения отчета.

Выход — Х для выхода из предварительного просмотра.

#### Удаление данных сотрудника

Для удаления данных сотрудника:

1. Выделите строку с данными сотрудника в списке и щелкните на кнопке Удалить сотрудника — Э. На экране появится окно Подтверждение удаления:

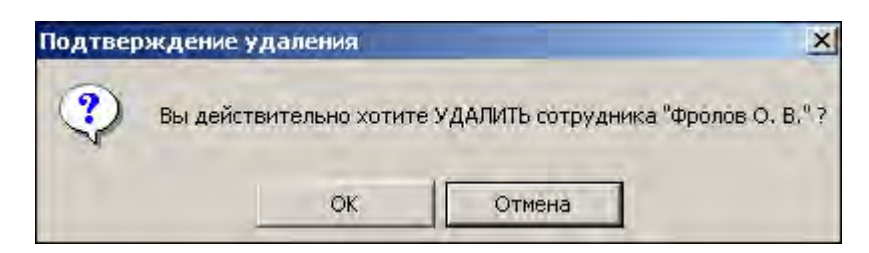

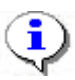

#### ПРИМЕЧАНИЕ

Для удаления данных сразу нескольких сотрудников выделите их записи в таблице мышью или при помощи клавиш управления «**Shift**» или «**Ctrl**».

При удалении данных сотрудника карты доступа, которые были изъяты у сотрудника, автоматически заносятся в СТОП-лист.

2. Щелкните на кнопке «**OK**». Сотрудник и все данные о нем будут удалены из списка.

3. Для сохранения изменений в системе щелкните на кнопке Сохранить, затем на кнопке Сохранить, затем на кнопке Сохранить.

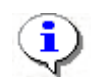

#### ПРИМЕЧАНИЕ

Удалить можно только того сотрудника, у которого изъята карта доступа. Иначе удаление невозможно и при попытке удаления появится предупреждающее окно:

| Сообщен | ие       | _           |            |           | -               | ×    |
|---------|----------|-------------|------------|-----------|-----------------|------|
| ٢       | У сотруд | ника не изъ | яты иденти | фикаторы: | удаление запрес | цено |
|         |          | Г           | ОК         |           |                 |      |

Об изъятии карты доступа см. в модуле Бюро пропусков раздел Доступ сотрудников п. «Изъятие карты сотрудника».

### Просмотр данных сотрудника

Для просмотра данных сотрудника:

1. Выделите строку с данными сотрудника в списке и щелкните на кнопке **Просмотр данных сотрудника** — В нижней части рабочего окна отобразится панель с данными о сотруднике (см. п. «Изменение данных сотрудника» выше).

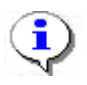

#### ПРИМЕЧАНИЕ

В режиме просмотра данных не допускается вносить какие-либо изменения в данные сотрудника.

2. Для выхода из режима просмотра снова щелкните на кнопке **Просмотр данных** сотрудника —

### Общий поиск сотрудника

В ходе кадровых перестановок информация о сотрудниках в базе данных может изменяться. Иногда возникает необходимость быстро найти того или иного сотрудника, чтобы ввести новые данные. Система позволяет производить поиск сотрудника или группы сотрудников и вносить требуемые изменения.

Для того чтобы произвести поиск сотрудника по всем подразделениям:

1. Щелкните на кнопке Общий поиск сотрудника — 🖾

2. В окне **Поиск по всем подразделениям** установите критерии поиска, введите образец поиска и щелкните на кнопке «**OK**»:

| Поиск по всем подразделениям | × |
|------------------------------|---|
| Γ Ta6. №:                    |   |
|                              |   |
| 🔽 Фамилия:                   |   |
| Нико                         |   |
| Г Имя:                       |   |
| I<br>Г Отчество:             |   |
|                              |   |
| ОК. Отмена                   |   |

| • · = = • • • • • • • • • • • • • • • • | 3. E | верхней | части таблицы | отобразится | панель с рез | зультатами поиска |
|-----------------------------------------|------|---------|---------------|-------------|--------------|-------------------|
|-----------------------------------------|------|---------|---------------|-------------|--------------|-------------------|

| ÷     | 🗈 💷 🖻 🛐 т 🚧 🎇 💕 🚟 т 📴 🖉 🌮 🎯 т 🔀 т 🐑 😥 склад |        |              |                |                  |                 |             |            |                      |
|-------|---------------------------------------------|--------|--------------|----------------|------------------|-----------------|-------------|------------|----------------------|
| N≠r   | nn                                          | Таб.№  | :            | Сотр           | удник            |                 |             | Подра      | зделение             |
| 1 010 |                                             |        | Нико         | димов Егор Его | орович           |                 | Опытн       | ый участок |                      |
| 2 012 |                                             |        | Нико         | лаев Сергей Ал | ександрович      |                 | Трубн       | ый цех/ЭМУ |                      |
|       |                                             |        |              |                |                  |                 |             |            | •                    |
|       | Tá                                          | a6. N≠ | Сотрудн      | ик             | Должность        | Подразделение   | График рабо | оты        | Дата начал<br>работы |
|       |                                             | 021    | Ашкинази Ев  | гений /        | Слесарь          | Опытный участок | ГРАФИК НИКО | ГДА  2     | 2.12.2006            |
|       |                                             | 019    | Баринова Ди  | на Вик         | Уборщица         | Хозслужба       | ГРАФИК НИКО | ГДА 2      | 2.12.2006            |
|       |                                             | 006    | Голубева Тат | ъяна В         | Начальник отдел  | Отдел персонала | ГРАФИК НИКО | ГДА  О     | 2.10.2006            |
|       |                                             | 004    | Исаева Мари  | на Вла         | Секретарь        | Предприятие     | ГРАФИК НИКО | ГДА  1     | 9.10.2006            |
|       |                                             | 008    | Лернер Миха  | ил Сем         | Зам. директора   | Администрация   | ГРАФИК НИКО | ГДА  О     | 1.11.2006            |
|       |                                             | 025    | Малышева Та  | атьяна         | Менеджер по пер  | Отдел персонала | ГРАФИК НИКО | ГДА 2      | 2.12.2006            |
|       |                                             | 010    | Никодимов Е  | гор Ег         | Электрик         | Опытный участок | ГРАФИК НИКО | ГДА  О     | 1.11.2006            |
|       |                                             | 012    | Николаев Се  | ргей А.        | Слесарь          | Трубный цех/ЭМУ | ГРАФИК НИКО | ГДА 2      | 7.10.2006 —          |
|       |                                             | 003    | Петров Серге | ей Влад        | Ст. инженер-прог | ДПО             | ГРАФИК НИКО | ГДА О      | 7.12.2006            |

4. В случае появления информационного окна

| Консоль управления PERCo-S-20, Версия: 1     | × |
|----------------------------------------------|---|
| Нет данных, удовлетворяющих условиям поиска. |   |
| ОК                                           |   |

повторите описанные выше шаги 2-3, изменив критерии поиска.

| 5. Для  | скрытия   | или   | отображения | панели | пользуйтесь | кнопкой | Показать |
|---------|-----------|-------|-------------|--------|-------------|---------|----------|
| (Спрятс | ть) резул | ьтаты | поиска — 👎  | l.     |             |         |          |

### Быстрый поиск сотрудника

Для быстрого поиска сотрудника по одному из заданных критериев:

1. Отсортируйте список по выбранному критерию поиска.

2. Щелкните на кнопке Быстрый поиск — М. В открывшемся окне выберите критерий и задайте образец поиска:

| Быстрый поиск                                                 | ×       |
|---------------------------------------------------------------|---------|
| Поиск по                                                      | Образец |
| Ta6. №                                                        |         |
| Ta6. Nº                                                       |         |
| Сотрудник<br>Должность<br>График работы<br>Дата начала работы |         |

3. Щелкните на кнопке «**OK**». Результатов поиска может быть несколько. Первый из них будет выделен:

| 12401 | Андреев Сергей Николаевич   | Фрезеровщик | Трубный цех | ГРАФИК НИКС      |
|-------|-----------------------------|-------------|-------------|------------------|
| 8327  | Богданов Артем Владимирович | Программист | ДАC         | 9:00-12:00-12:4  |
| 512   | Ганшин Анатолий Иванович    | Мастер      | ДАС         | 9:00-12:00-12:4  |
| 8326  | Зоммер Виктор Генрихович    | Программист | ДАС         | 9:00-12:00-12:4! |
| 5023  | Иванов Сергей Николаевич    | Токарь      | Трубный цех | 9:00-12:00-12:4  |

При выборе даты начала работы как критерия быстрого поиска результатом поиска становятся строки списка с введенной датой или следующей за ней по возрастанию, если на введенную дату ничего не найдено.

#### Поиск с применением выборки

В разделе Сотрудники реализована функция настройки выборки (фильтра) для отображения записей сотрудников в соответствии с заданными критериями.

1. Щелкните на кнопке Настроить выборку — 🥙. Откроется окно Настройки выборки.

2. Пользуясь списками выбора Данные сотрудника и Дополнительные данные, задайте критерии выборки и щелкните на кнопке Добавить справа от соответствующего списка. Выбранные критерии отобразятся в окне настройки выборки.

| 🕌 Настройки выборки   |                   |     | ×        |
|-----------------------|-------------------|-----|----------|
| Данные сотрудников    | Таб. №            | •   | Добавить |
| Дополнительные данные | паспортные данные | •   | Добавить |
| Ta6. №                | 01                | -   |          |
| Применить Очис        | гить 0            | < 1 | Отмена   |

3. Если критерий задан неверно, щелкните на кнопке **Очистить**. При этом будут удалены все выбранные критерии.

4. Введите образец поиска в соответствующие поля и щелкните на кнопке «**OK**». В списке отобразятся записи только тех сотрудников, которые соответствуют образцу выборки:

| Таб.№ | Сотрудник          | Должность | Подразделение   | График работы  | Дата начал<br>работы |
|-------|--------------------|-----------|-----------------|----------------|----------------------|
| 019   | Баринова Дина Вик  | Уборщица  | Хозслужба       | ГРАФИК НИКОГДА | 22.12.2006           |
| 010   | Никодимов Егор Ег  | Электрик  | Опытный участок | ГРАФИК НИКОГДА | 01.11.2006           |
| 012   | Николаев Сергей А. | Слесарь   | Трубный цех/ЭМУ | ГРАФИК НИКОГДА | 27.10.2006           |

5. В случае появления окна

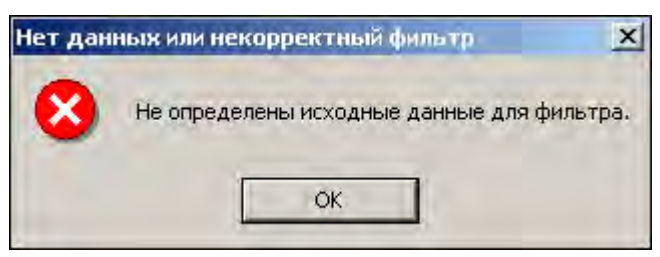

повторите описанные выше шаги 2-4, введя в поля настройки исходные данные.

6. В случае появления окна

| Нет дан | ных или некорректный фильтр                 | ×   |
|---------|---------------------------------------------|-----|
| 8       | Данные, соответствующие фильтру, не найдени | 51. |
|         | ОК                                          |     |

повторите описанные выше шаги 2-4, изменив исходные данные для фильтра.

7. Для возврата к режиму отображения всех записей щелкните на кнопке **Отменить** (Применить) выборку —

### Настройка отображения данных

В разделе Сотрудники предусмотрено несколько видов отображения данных в таблице:

- сортировка данных в столбце таблицы в порядке убывания или возрастания (щелкните на заголовке соответствующего столбца для изменения параметров сортировки);
- изменение порядка расположения столбцов в таблице (щелкните на заголовке столбца и, удерживая левую кнопку мыши нажатой, перетащите столбец);
- настройка ширины столбцов;
- настройка отображаемых столбцов.

Для настройки отображаемых столбцов:

1. Щелкните на стрелке справа от кнопки Отображение столбцов —

2. В открывшемся списке снимите флажки столбцов, которые не должны отображаться:

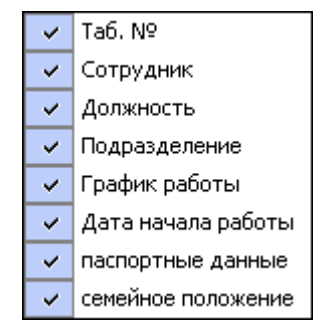

#### Печать отчетов

В разделе Сотрудники реализована функция печати отчетов трех типов:

- печать списка сотрудников;
- печать учетных карточек сотрудников;
- печать учетной карточки сотрудника.

Для печати отчетов:

1. Щелкните на стрелке кнопки **Печать** — **Мал**, расположенной в панели функциональных кнопок.

2. В раскрывшемся списке выберите тип отчета:

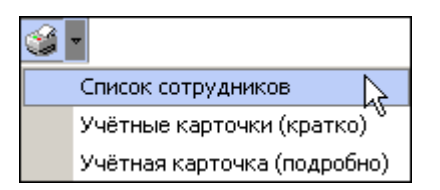

Откроется окно **Предварительный просмотр**. В зависимости от выбранного отчета в нем отображаются:

✓ Список сотрудников подразделения:

#### Модуль «Персонал»

| + 100% 3 | ×                            |                      |         |
|----------|------------------------------|----------------------|---------|
|          | Список                       | сотрудников          | c       |
| Таб. №   | Сотрудник                    | Подразделение        | 4       |
| 1        | Елисеев Андрей Григорьевич   | Отдел продаж         | Аналити |
| 12       | Макаров Алексей Владимирович | Администрация        | Секрета |
| 34       | Макарова Алла Антоновна      | Группа тестирования  | Тестер  |
| A        | Михайлов Игорь Семенович     | Предприятие          | (не опр |
| 59       | Мухина Алла Петровна         | Конструкторское бюро | Уборщиц |
| 47       | Hunover Jaw Pawaontepus      | Chonouwer nev        | Twnermo |

✓ Учетные карточки выбранных или всех сотрудников подразделения:

| 🖉 Предварительный просм | отр                          |              |
|-------------------------|------------------------------|--------------|
| + 100% ∯ X              |                              |              |
|                         | Учётные карточки сотрудников | Страница № 1 |
| Табельный №             | 621                          |              |
| Фамилия                 | Елисеев                      |              |
| Имя                     | Михаил                       |              |
| Отчество                | Александрович                |              |
| Подразделение           | HNOKB                        |              |
| Должность               | Программист                  |              |
| График УРВ              | график никогда               |              |
| Принят на работ         | y_ 17 04-1940                |              |
|                         | 13                           |              |
| Фамилия                 | Землянухина                  |              |
| Имя                     | Елена                        |              |
| Отчество                | Васильевна                   |              |
| Подразделение           | Литейный цех                 | 12           |
| Лолжность               | Уборшица                     | 1            |
| Стр. 1/1                |                              | <u>1</u>     |

✓ Учетная карточка выбранного сотрудника:

| Предварительный просмотр                                         |                                                               | والتالي |
|------------------------------------------------------------------|---------------------------------------------------------------|---------|
| г 100≋ ⊜ ×<br>Учётная к<br>Макаро                                | арточка сотрудника<br>ва Алла Антоновна                       | -       |
| Фамилия:<br>Имя:<br>Отчество:<br>Таб№:                           | Макарова<br>Алла<br>Антоновна<br>34                           |         |
| Подразделение:<br>Должность:<br>График УРВ:<br>Принят на работу: | Группа тестирования<br>Тестер<br>ГРАФИК НИКОГДА<br>25.08.2006 |         |
| p. 1/1                                                           |                                                               |         |

3. Для вывода отчета на печать щелкните на кнопке **Печать отчета** — Э. Произведите необходимые настройки печати и щелкните на кнопке «**OK**». Документ будет выведен на печать.

| Масштаб — | <b>†</b> 100% для настройки масштаба отображения отчета. |
|-----------|----------------------------------------------------------|
| Выход — 🗙 | для выхода из предварительного просмотра.                |

### Экспорт данных о сотрудниках в Excel

Система позволяет сохранять данные в файлах электронных таблиц Excel. Для экспорта учетных данных сотрудников:

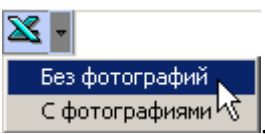

1. Щелкните на стрелке справа от кнопки **Экспорт в Excel** — Сфотографиями <sup>1</sup>. Выберите требуемый способ экспорта: сохранить данные без фотографий или с фотографиями.

• Если выбран первый способ, откроется стандартное окно экспорта:

| Экспорт данныя                                                                 | в файл Excel                                                                |                     |   |       | -  | ? X     |
|--------------------------------------------------------------------------------|-----------------------------------------------------------------------------|---------------------|---|-------|----|---------|
| Папка:                                                                         | WXP (D:)                                                                    |                     | Ť | + E d | *  |         |
| Журнал<br>Журнал<br>Рабочий стол<br>Рабочий стол<br>Май докумен.<br>Май компью | Distribs<br>Documents and<br>prexplorer<br>Program Files<br>\$20<br>WINDOWS | d Settings          |   |       |    |         |
|                                                                                | Имя файла:                                                                  | -                   |   |       | Co | кранить |
| Мое сетевое                                                                    | Тип файла:                                                                  | Файлы Excel (*.xls) |   | -     | 0  | тмена   |

2. В окне Экспорт данных в файл Excel выберите папку для сохранения файла,

введите имя файла и щелкните на кнопке Сохранить. Список сотрудников будет сохранен в указанном файле, о чем сообщит появившееся окошко, в котором щелкните на кнопке «**OK**»:

| Сообщение |                                      |  |
|-----------|--------------------------------------|--|
| ٩         | Успешное завершение экспорта в Excel |  |
|           | ОК                                   |  |

• Для того чтобы сохранить данные с фотографиями система предложит указать папку для сохранения фотографий

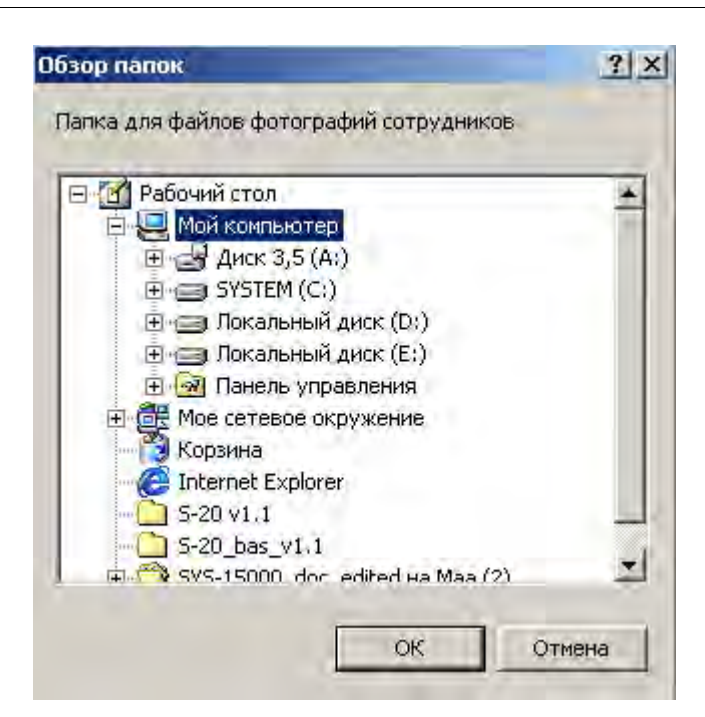

Указав путь и подтвердив выбор щелчком на кнопке «**OK**», выполните те же действия, что описаны выше для сохранения данных сотрудников без фотографий.

### Импорт данных о сотрудниках из Excel

Система позволяет произвести импорт данных о сотрудниках из заранее подготовленных файлов Excel.

#### Подготовка файла для импорта

Для подготовки файла с информацией о сотрудниках в формате MS Excel:

1. Запустите приложение Microsoft Excel и откройте файл с данными, предназначенными для импорта. Первая строка данных таблицы должна содержать имена столбцов переносимых данных, например:

|   | Α              | В             | С                   | D             | E                      | F                  |
|---|----------------|---------------|---------------------|---------------|------------------------|--------------------|
| 1 | <u>Т</u> аб. № | Сотрудник     | Должность           | Подразделение | График работы          | Дата начала работы |
| 2 | 12401          | Андреев С. Н  | Фрезеровщик         | Трубный цех   | 09:00-12:00 - 12:45-17 | 17.07.2006         |
| 3 | 13002          | Банакова Н. Г | Уборщица            | Хозслужба     | Неделя с выходными     | 17.07.2006         |
| 4 | 8327           | Богданов А. І | Инженер-программист | ДАС           | Сотрудники ДАС         | 17.07.2006         |

2. Выделите область импортируемых данных;

3. В основном меню MS Excel выполните последовательность команд Вставка  $\rightarrow$  Имя  $\rightarrow$  Присвоить:

Модуль «Персонал»

|                                 | Файл Правка Вид Вставка Формат Сервис Данн<br>В П П П П П П П П П П П П П П П П П П П                                                                                                    | ные <u>О</u> кно <u>С</u> правка Ado <u>b</u> e PDF<br>Б Σ ƒж 🛔 📶 📿 ♀ Arial Cy                      | r . 10                                                                                                    | • <u>* K 4</u> <b>= = </b>                                                                           |
|---------------------------------|----------------------------------------------------------------------------------------------------|----------------------------------------------------------------------------------------------------|----------------------------------------------------------------------------------------------------|----------------------------------------------------------------------------------------------------|
| 1 2                             | А<br>Таб. № Сотруд<br>12401 Андрес 🖈 Функция                                                                                                    | D<br>Подразделение<br>Трубосій неу                                                                  | Е<br>График работы /<br>09:00-12:00 - 12:41                                                                                                | F<br>Дата начала работы<br>17.07.2006                                                                |
| 3<br>4<br>5<br>6<br>7<br>8<br>9 | 13002     Банако     Има       8327     Богдан     Примеуание       1243     Гаврич       13008     Голубц     Рисунок       13008     Голубц     Объект       1242     Данило     Объект       1001     Деркач     Биперссылка     Сtrl+К       7015     Егоров     И. В.     Инженер-консуль | Присвоить<br>Создать<br>Приденить<br>Заголовки диапазонов<br>от работ Собречный цехлому<br>тант ДСО | Неделя с выход: 1<br>Сотрудники ДАС 1<br>Сборочный цех/31<br>Неделя с выход: 1<br>Сборочный цех/31<br>Сборочный цех/31<br>Сотрудники ДСО 1 | 7.07.2006<br>7.07.2006<br>7.07.2006<br>7.07.2006<br>7.07.2006<br>7.07.2006<br>7.07.2006<br>7.07.2006 |

4. В окне **Присвоение имени** введите название сохраняемой области в поле **Имя**, например **Данные**, и щелкните на кнопке «**OK**»:

| Присвоение имени                    | <u>? ×</u>      |
|-------------------------------------|-----------------|
| <u>Vima:</u>                        |                 |
| Данные                              | N OK            |
|                                     | Закрыть         |
|                                     | Добавить        |
|                                     | <u>У</u> далить |
|                                     | -               |
| ⊉ормула:                            |                 |
| ='Список сотрудников'!\$А\$1:\$F\$9 | 3               |

5. Сохраните файл и закройте его.

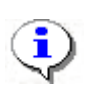

#### ПРИМЕЧАНИЕ

Если в книге MS Excel имеется несколько сохраненных областей, то система потребует оставить только одну из них, а остальные удалить (см. шаг «*Присвоение имени*» выше).

### Импорт данных из файла

Для импорта данных из файла Excel:

1. Щелкните на кнопке Импорт из ЕхсеІ — 🔊.

Если в системе есть не сохраненные данные, откроется диалоговое окно:

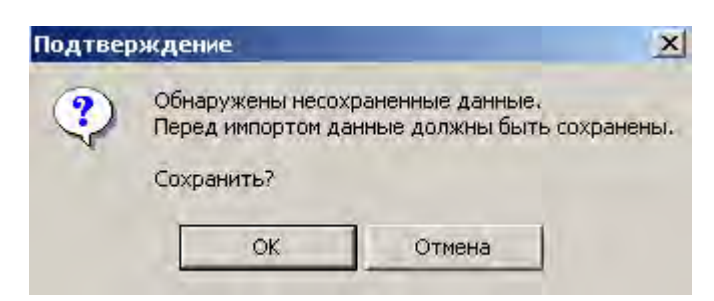

2. Щелкните на кнопке «Да». Откроется окно Импорт данных:

| Источник (файл импорта): |                                                                                                 |
|--------------------------|-------------------------------------------------------------------------------------------------|
| Данные источника:        | Данные приемника:<br>Таб №<br>Фамилия<br>Юмя<br>Отчество<br>Подразделение<br>Дата начала работы |
| Данные для импорта:      |                                                                                                 |
|                          | Jaan 1                                                                                          |
|                          |                                                                                                 |

В начале работы заполнен только список **Данные приемника**, который формируется на основе фиксированных данных о сотруднике, хранящихся в системе. Значком отмечены основные данные, значком — дополнительные данные.

3. Щелкните на кнопке .... и в открывшемся окне поиска файла укажите источник данных. Список **Данные источника** будет заполнен заголовками столбцов из сохраненной области данных файла Excel. Если файл содержит более одной сохраненной области, система сообщит о невозможности импортировать данные из этого файла.

4. Щелкните на кнопке:

✓ Связать для сопоставления столбцов файла-источника с полями приемника данных;

✓ Добавить для создания нового вида дополнительных данных (в том случае, если файл-источник содержит столбец, данным из которого нельзя сопоставить поле приемника).

В области Данные для импорта отображается список пар связанных друг с другом элементов обоих списков. Если элемент этого списка создан с помощью кнопки **Добавить**, то к названию столбца из файла-источника будет добавлено слово **Создать**. Кнопка **Удалить** служит для построчного удаления элементов списка, кнопка **Очистить** — для очистки всего списка.

5. Щелкните на кнопке **Импорт** — **Импорт** для начала импорта данных. Эта кнопка активна в случае, когда список **Данные для импорта** не пуст и содержит связанное поле приемника данных **Фамилия**. В процессе импорта все данные сразу записываются в базу, т.е. после окончания импорта не остается не сохраненных данных. У всех добавленных сотрудников будет проставлен график работы **«ГРАФИК «НИКОГДА»**.

6. При нормальном завершении импорта откроется окно с сообщением об успешном завершении импорта:

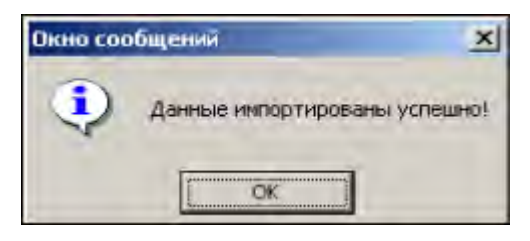

# приложение 1

#### Подраздел Подразделения.

| Ð | Ŧ | <u>ab)(</u> | Ξ | 8 | 1 | X | 🔽 Показывать скрытые |
|---|---|-------------|---|---|---|---|----------------------|
| 1 | 2 | 3           | 4 | 5 | 6 | 7 | 8                    |

#### 1 — Добавить подразделение

- 2 Добавить вложенное подразделение
- 3 Изменить подразделение
- 4 Удалить/скрыть подразделение
- 5 Восстановить подразделение
- 6 Печать
- 7 Экспорт в Excel
- 8 Показывать скрытые

### ПРИЛОЖЕНИЕ 2

Подраздел Должности.

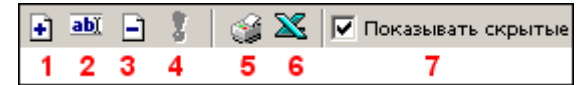

- 1 Добавить должность
- 2 Изменить должность
- 3 Удалить/скрыть должность
- 4 Восстановить должность
- 5 Печать
- 6 Экспорт в Excel
- 7 Показывать скрытые

## ПРИЛОЖЕНИЕ 3

Подраздел Дополнительные данные.

| • | <u>ab)</u> | Ξ | ± | Ŧ | 3 | $\mathbf{X}$ |
|---|------------|---|---|---|---|--------------|
| 1 | 2          | 3 | 4 | 5 | 6 | 7            |

- 1 Добавить дополнительное поле
- 2 Изменить дополнительное поле
- 3 Удалить дополнительное поле
- 4 Переместить вверх
- 5 Переместить вниз
- 6 Печать

7 — Экспорт в Excel

## ПРИЛОЖЕНИЕ 4

Подраздел Документы.

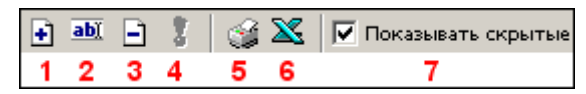

- 1 Добавить документ
- 2 Изменить документ
- 3 Удалить/скрыть документ
- 4 Восстановить документ
- 5 Печать
- 6— Экспорт в Excel
- 7 Показывать скрытые

# ПРИЛОЖЕНИЕ 5

Функциональные кнопки раздела Сотрудники.

| ÷ | <u>abi</u> | Ξ | 6 |   | Ŧ | 酋 |   | ď | '   Big - |    | 🙎 🌮   | <b>%</b> - | 🔀 - | ٠  | R. |
|---|------------|---|---|---|---|---|---|---|-----------|----|-------|------------|-----|----|----|
| 1 | 2          | 3 | 4 | 5 | 6 | 7 | 8 | 9 | 10        | 11 | 12.13 | 14         | 15  | 16 | 17 |

- 1 Добавить сотрудника
- 2 Изменить учетные данные
- 3 Удалить сотрудника
- 4 Просмотр данных сотрудника
- 5 Общий поиск сотрудника
- 6 Показать результаты поиска
- 7 Быстрый поиск
- 8 Применить выборку
- 9 Настроить выборку
- 10 Отображение столбцов
- 11 Включить/отключить отображение текстовых дополнительных данных
- 12 Включить/отключить отображение фотографии
- 13 История изменений
- 14 Печать
- 15 Экспорт в Ехсеl
- 16 Импорт из Excel
- 17 Выбор подразделения

# ПРИЛОЖЕНИЕ 6

Дополнительные функции работы с фотографиями.

1. Если фотография находится в буфере обмена одного из приложений Windows, ее можно вставить с помощью кнопки Вставить фотографию из буфера обмена —

2. Удаление фотографии осуществляется с помощью кнопки Удалить фотографию — 🍋 .

#### Техническая поддержка:

Тел./факс (812) 321-61-55, 517-85-45

#### system@perco.ru

по вопросам обслуживания электроники систем безопасности

#### turnstile@perco.ru

по вопросам обслуживания турникетов, ограждений, замков

#### soft@perco.ru

по вопросам технической поддержки программного обеспечения

# www.perco.ru